## **Enrolling in UF Two-Factor Authentication**

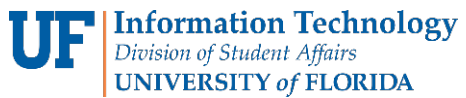

## Step 1 Step 2 Step 3 Go to https://it.ufl.edu/2fa/get-started/ Be aware, once the you click "Enroll Now" you After reading what two-factor authentication will not be able to go back. At this point, you is and how it will be used, click "Start setup." Read over and explore the "Get Started" can still cancel enrollment. page. It contains good information. Getting Started with Duo Security Two-factor authentication enhances the security of your account by using a You are about to Enroll in Two-Factor Authentication. Once you begin, BE SURE TO ADD AT secondary device to verify your identity. This prevents anyone but you from LEAST ONE DEVICE NOW or your access to services may be interrupted with a call to the UF accessing your account, even if they know your password. **Duo Security** Computing Help Desk. Once you enroll, Two-Factor Authentication is enabled for your account to Two-Factor protected applications and environments Get This process will help you set up your account with this added layer of security. Enroll Now Cancel ENROLL NOW -> Click Here Click Here Click "Enroll Now" to get started... Step 4 Step 5 Step 6 Enter your device information: Enter your phone number To install the application on your mobile phone What type of phone is 352-392-2465? or tablet, go to the app store on your device IPhone Mobile Androld +1 (352) 392-2465 Windows Phone and search for DUO Mobile... Other (and cell phone Phone (352) 392-2465 Is this Back Install Duo Mobile What type of device are you adding? 1. Search for "Duo Mobile" in the store app. 2. Install the app. Mobile phone RECOMMENDED Tablet (iPad, Nexus 7, etc.) What type of tablet are you adding? Landline Tablet IOS (iPad\_iPod Touch) U2F token Androld Enter your phone number **Application Install Links:** Depending on the device you are enrolling, United States +1 3523922171 there are different setup processes for each one. Landline ex: (201) 234-5678 iOS Installation Android Installation (352) 392-2171 is this the correct number Back Continue Windows Installation

Continued on next page...

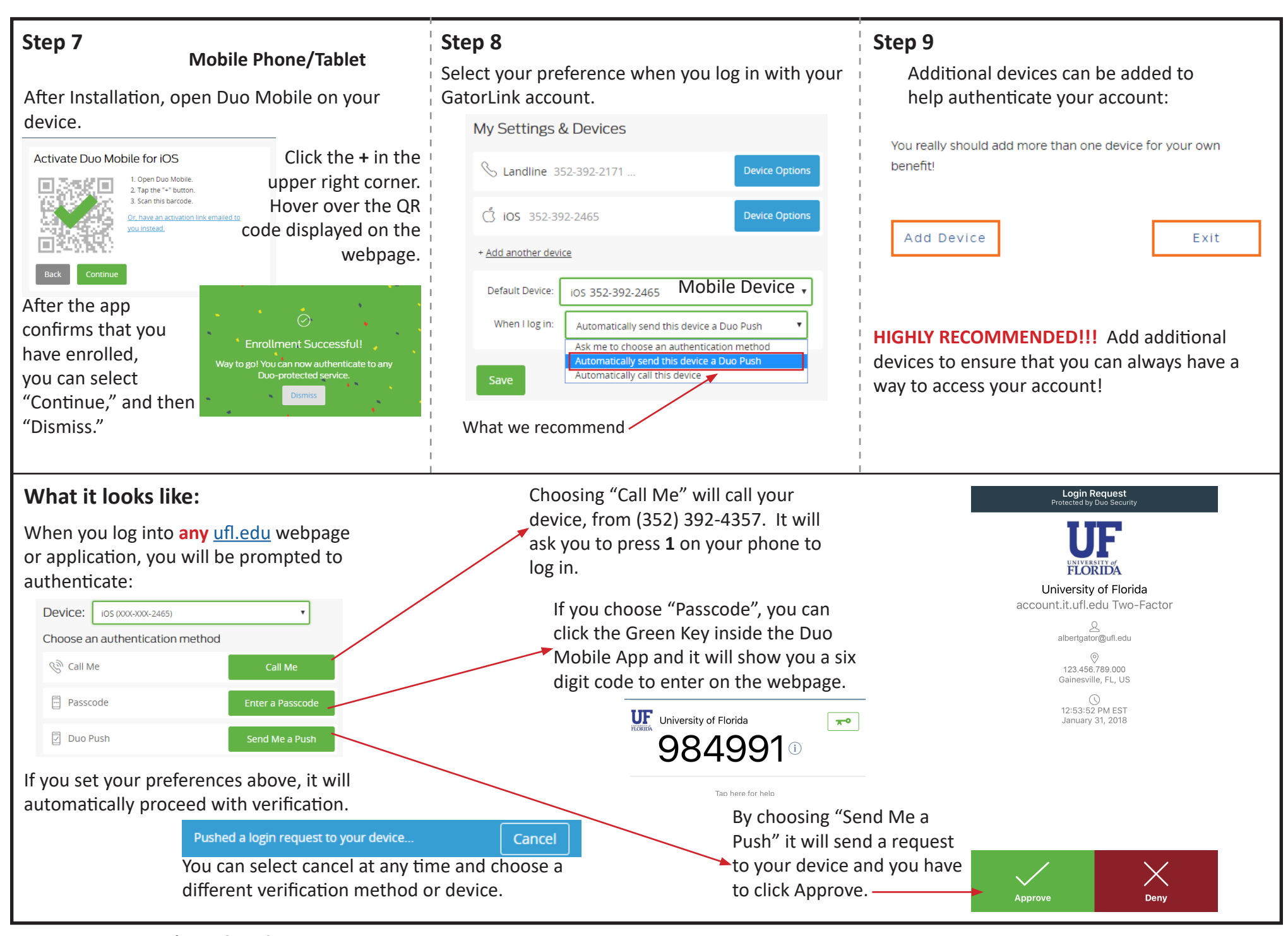

Questions? Call/Text (352)392-2465 or Email ithelp@ufsa.ufl.edu